Руководство пользователя Личного кабинета Клиента Оператора товарных поставок ООО «ОТП ТЭК» в Секции «Нефтепродукты» АО «СПбМТСБ»

1

# оглавление

| ОГЛА         | ВЛЕНИЕ                                           | 2  |
|--------------|--------------------------------------------------|----|
| 1. TE        | ЕРМИНЫ И СОКРАЩЕНИЯ                              | 3  |
| 1.1.         | Термины                                          | 3  |
| 1.2.         | Сокращения                                       | 6  |
| 2. BB        | ведение                                          | 7  |
| 3. ПР        | РИМЕНЕНИЕ УКЭП ПРИ РАБОТЕ В ЛКК ОТП              | 8  |
| 3.1.         | Подписание операций УКЭП                         | 8  |
| 3.2.         | Импорт сертификатов УКЭП                         | 8  |
| 3.2          | 2.1. Сертификат пользователя                     | 8  |
| 3.2          | 2.2. Сертификат удостоверяющего центра           | 11 |
| <b>4. PE</b> | СГИСТРАЦИЯ В ЛКК ОТП                             | 17 |
| 5. BX        | КОД В ЛКК ОТП                                    | 18 |
| 6. OI        | ПИСАНИЕ РАЗДЕЛОВ ЛКК ОТП                         | 19 |
| 6.1.         | Раздел «Сводка»                                  | 19 |
| 6.2.         | Раздел «Карточка Клиента»                        |    |
| 6.3.         | Раздел «Хранение»                                |    |
| 6.3          | .1 Хранение. Прием на хранение                   |    |
| 6.3          | .2 Хранение. Возврат с хранения                  |    |
| 6.3          | .3 Хранение. Зачисление на TTC                   |    |
| 6.3          | .4 Хранение. Возврат с ТТС                       |    |
| 6.3          | 5.5 Хранение. ТТС                                |    |
| 6.3          | .6 Хранение. Лицевые счета                       |    |
| 6.4.         | Раздел «Нефтебаза»                               |    |
| 6.4          | .1. Согласования поручений о приеме на хранение  |    |
| 6.4          | .2. Согласования поручений о возврате с хранения |    |

# 1. ТЕРМИНЫ И СОКРАЩЕНИЯ

# 1.1. Термины

| АО «СПбМТСБ»<br>(Клиринговая<br>организация)                                                                                                    | Акционерное общество «Санкт-Петербургская<br>Международная Товарно-сырьевая Биржа»                                                                                                    |
|----------------------------------------------------------------------------------------------------|----------------------------------------------------------------------------------------------------|
| Базис поставки                                                                                                    | Определенное место доставки Биржевого товара для<br>исполнения обязательств по поставке по Договору<br>либо место формирования цены Договора,<br>установленное в Спецификации биржевого товара                                                                                                    |
| Биржевой товар<br>(Товар)                                                                                                    | Нефтепродукты и продукция нефтехимического<br>производства определенной категории (рода, вида,<br>марки) и качества, не изъятые из оборота и<br>допущенные Биржей к организованным торгам в<br>Секции                                                                                                    |
| Биржевой договор                                                                                                    | Договор поставки Биржевого товара, заключенный между Продавцом и Покупателем в Секции «Нефтепродукты» в соответствии с Правилами организованных торгов, зарегистрированный Организатором торговли, являющийся видом договора купли-продажи в соответствии с пунктом 5 статьи 454 Гражданского кодекса Российской Федерации |
| Договор оказания<br>услуг Оператором<br>товарных поставок<br>Обществом с<br>ограниченной<br>ответственностью<br>«Оператор товарных<br>поставок ТЭК» в<br>Секции<br>«Нефтепродукты»<br>Акционерного<br>общества «Санкт-<br>Петербургская<br>Международная<br>Товарно-сырьевая<br>Биржа» (Договор) | Договор между ООО «ОТП ТЭК» и<br>Поклажедателем, определяющий условия хранения<br>Нефтепродуктов и оказания услуг Оператором<br>товарных поставок по проведению, контролю и<br>учету товарных поставок по обязательствам,<br>допущенным к клирингу. Неотъемлемой частью<br>Договора являются настоящие Условия             |
| Договор с АО<br>«СПбМТСБ»                                                                                                    | Договор между АО «СПбМТСБ» и Оператором товарных поставок, определяющий порядок взаимодействия сторон, при открытии, закрытии                                                                                                    |

|                                      | Торговых товарных счетов, а также при совершении<br>операций по Торговым товарным счетам, включая<br>организацию документооборота в целях проведения,<br>контроля, учета поставки и обеспечения проведения<br>расчетов по договорам поставки Товара,<br>заключенным в Секции «Нефтепродукты» АО<br>«СПбМТСБ», а также порядок совершения иных<br>действий, направленных на предоставление<br>информации, необходимой для обеспечения<br>проведения организованных торгов Товаром в<br>Секции «Нефтепродукты» |
|--------------------------------------|----------------------------------------------------------------------------------------------------|
| Договор хранения с<br>Нефтебазой     | Договор хранения Нефтепродуктов, заключенный между Оператором товарных поставок и Нефтебазой, определяющий порядок взаимодействия сторон при хранении Нефтепродуктов                                                                                                    |
| Закон о клиринге                     | Федеральный закон от 07.02.2011 № 7-ФЗ «О клиринге, клиринговой деятельности и центральном контрагенте»                                                                                                    |
| Закон об<br>организованных<br>торгах | Федеральный закон от 21.11.2011 № 325-ФЗ<br>«Об организованных торгах»                                                                                                    |
| Лицевой счет                         | Учетный регистр, на котором ОТП учитывает<br>Нефтепродукты Поклажедателя, которые могут быть<br>использованы для проведения предусмотренных<br>Договором операций, связанных с хранением                                                                                                    |
| Нефтебаза                            | Юридическое лицо или индивидуальный предприниматель, осуществляющие эксплуатацию Резервуарных парков, принадлежащих им на праве собственности или ином законном основании                                                                                                    |
| Нефтепродукты                        | Готовый продукт, полученный при переработке нефти, газоконденсатного, углеводородного и химического сырья                                                                                                    |
| Оператор Системы                     | Ответственный сотрудник ООО «ОТП ТЭК»,<br>работающий в системе личных кабинетов АСУ ОТП<br>под выделенной учетной записью и<br>осуществляющий обработку заявок, поступающих<br>от пользователей ЛКК ОТП, а также мониторинг<br>действий пользователей ЛКК ОТП посредством<br>пользовательского интерфейса                                                                                                    |
| Оператор товарных<br>поставок (ОТП)  | Общество с ограниченной ответственностью «Оператор товарных поставок ТЭК»,                                                                                                    |

|                                  | осуществляющее контроль и учет товарных поставок<br>по обязательствам, допущенным к клирингу в<br>Секции «Нефтепродукты» АО «СПбМТСБ» и<br>аккрелитованное Банком России                                                                                                    |
|----------------------------------|----------------------------------------------------------------------------------------------------|
| Поклажедатель                    | Юридическое или физическое лицо, пользующееся<br>услугами ОТП на основании заключенного<br>Договора, являющийся участником клиринга в<br>Клиринговой организации и участником торгов<br>(Клиентом) АО «СПбМТСБ»                                                                                                    |
| Система Личных<br>кабинетов (ЛК) | Вэб-приложение, специальный защищенный раздел<br>которого располагается в информационно-<br>телекоммуникационной сети Интернет на Сайте<br>Оператора товарных поставок и отображается<br>посредством программы для просмотра интернет-<br>сайтов (браузера). Данный сервис предоставляется<br>ОТП, Поклажедателю и Нефтебазе для обмена<br>документами и информацией, с применением<br>усиленной квалифицированной электронной<br>подписи |
| Система товарного<br>учета       | Комплекс программно-технического обеспечения, с использованием которого ОТП осуществляет проведение, контроль и учет товарных операций, включая товарные поставки, в том числе учет операций по Лицевому счету и по Торговому товарному счету                                                                                                    |
| Спецификация<br>биржевого товара | Документ АО «СПбМТСБ», путем утверждения<br>которого к организованным торгам допускается<br>Биржевой товар, по договорам с которым ОТП<br>осуществляет проведение, учет и контроль товарных<br>поставок по обязательствам, допущенным к<br>клирингу                                                                                                    |
| Торговый товарный<br>счет        | Учетный регистр, на котором Оператор товарных поставок учитывает Товар, который может быть использован для исполнения и (или) обеспечения исполнения обязательств, допущенных к клирингу                                                                                                    |
| Участник клиринга                | Лицо, которому Клиринговая организация оказывает<br>клиринговые услуги на основании заключенного с<br>ним договора об оказании клиринговых услуг                                                                                                    |
| Уполномоченные<br>лица           | Лица, имеющие от Поклажедателя полномочия на<br>передачу или подписание распоряжений ОТП либо<br>получение отчетных документов ОТП. Полномочия                                                                                                    |

| Уполномоченных | лиц | определяются |
|----------------|-----|--------------|
| доверенностями |     |              |

# 1.2. Сокращения

| АСУ ОТП    | Система товарного учета                            |
|------------|----------------------------------------------------|
| Клиент ОТП | Клиент Оператора товарных поставок                 |
| ЛКК ОТП    | Личный кабинет Клиента Оператора товарных поставок |
| ОТП        | Оператор товарных поставок                         |
| УКЭП       | Усиленная квалифицированная электронная подпись    |
|            |                                                    |

# 2. ВВЕДЕНИЕ

Основными целями создания подсистемы ЛКК ОТП являются:

- организация передачи клиентами в ОТП поручений и распоряжений;
- придание юридической значимости передаваемым пользователями в систему данным посредством применения сертификата усиленной квалифицированной электронной подписи, необходимого для работы в системе;
- сокращение времени, затрачиваемого на документооборот между
   Клиентами ОТП и Оператором товарных поставок;
- предоставление пользователям интуитивно понятного интерфейса для выполнения взаимодействий с ОТП, обеспечивающего:
  - сокращение объема ручного труда;
  - снижение вероятности ошибок;
  - быстрый и систематизированной доступ к информации с использованием информационных витрин, необходимых разделов и функций.

В данном документе описаны основные функциональные возможности пользователей в подсистеме ЛКК ОТП.

# 3. ПРИМЕНЕНИЕ УКЭП ПРИ РАБОТЕ В ЛКК ОТП

## 3.1. Подписание операций УКЭП

Для подписания основных операций в ЛКК ОТП и приданию им юридической значимости пользователю необходимо предоставить сертификат усиленной квалифицированной электронной подписи.

В момент подписания указанных операций УКЭП пользователя система осуществит следующие обязательные проверки:

- сроки действия УКЭП должны быть действующими;
- УКЭП должна быть выпущена аккредитованным удостоверяющим центром;
- ФИО и должность владельца УКЭП, данные организации (ИНН, ОГРН), которые записаны на УКЭП, должны быть идентичны реквизитам, хранящимся в карточке Клиента ОТП.

В случае непрохождения хотя бы одной из указанных проверок, система не позволит пользователю совершить операцию или авторизоваться в системе посредством УКЭП.

## 3.2. Импорт сертификатов УКЭП

### 3.2.1. Сертификат пользователя

Если при попытке подписания операции в ЛКК ОТП в окне выбора сертификатов отсутствует необходимый сертификат или система сообщает ошибку «Нет доступных сертификатов», необходимо установить сертификат пользователя в хранилище сертификатов следующим образом:

1. В меню «Пуск» выберите «Панель управления» и перейдите во вкладку «КриптоПро CSP» (Рис. 1).

| 🖭 Все элементы панели управления                           |                                     |
|------------------------------------------------------------|-------------------------------------|
| $\leftarrow \ 	o \ 	imes$ $\land$ $\land$ Панель управлени | ия > Все элементы панели управления |
| Настройка параметров компью                                | тера                                |
| 4 Audio Controls                                           | 🖌 Flash Player (32 бита)            |
| 📷 Автозапуск                                               | 🖄 Администрирование                 |
| 💾 Дата и время                                             | 🛢 Дисковые пространства             |
| 📢 Звук                                                     | 🗊 Инфракрасная связь                |
| 😥 КриптоПро CSP                                            | 🕖 Мышь                              |
| 🐒 Панель управления Рутокен                                | 🚨 Параметры индексирования          |
| 🐊 Почта                                                    | 🗖 Программы и компоненты            |

Рис. 1. Вкладка «КриптоПро CSP»

2. Перейдите на вкладку «Сервис» и нажмите кнопку «Просмотреть сертификаты в контейнере» (Рис. 2).

|                                       | <b>F</b>                                                         | uncale and                         | University of the      |
|---------------------------------------|------------------------------------------------------------------|------------------------------------|------------------------|
| АЛГОРИТМЫ                             | Безопасность                                                     | winiogon                           | настроики п.           |
| Общие                                 | Оборудование                                                     | Сервис                             | Дополнительно          |
| Контейнер<br>Эти мастер<br>удалить ко | закрытого ключа<br>а позволяют протести<br>онтейнер закрытого кл | ировать, скопир<br>июча с носителя | овать или              |
| Протести                              | ровать Скопир                                                    | овать                              | Удалить                |
| Личный сер<br>Этот масте<br>контейнер | тификат<br>р позволяет связать с<br>м закрытого ключа. у         | ертификаты е<br>сертификат из ф    | айла с<br>сертификат в |
| хранилище                             |                                                                  |                                    |                        |
|                                       | Установи                                                         | ить личный серт                    | ификат                 |
|                                       |                                                                  |                                    |                        |
| Пароли зак                            | рытых ключей                                                     |                                    |                        |
| Пароли зак<br>Эти мастер<br>ключей ил | рытых ключей<br>на позволяют изменить<br>и удалить запомненны    | ь пароли (ПИН-к<br>е ранее пароли  | оды) закрытых          |

Рис. 2 Вкладка «Сервис»

3. В открывшемся окне нажмите на кнопку «Обзор». Выберите контейнер и подтвердите свой выбор кнопкой «ОК» (Рис. 3). Выбирать следует контейнер, находящийся на физическом ключе. Он появляется при подключении ключа к компьютеру (индикатор на ключе должен гореть).

| 崖 КриптоПро CSP             |                                      | ×       |
|-----------------------------|--------------------------------------|---------|
|                             |                                      | 0:08:31 |
| Выбор ключевого контейнера  |                                      |         |
| В списке показывать:        |                                      |         |
| Дружественные имена         | 🔾 Уникальные имена                   |         |
| Список ключевых контейнеров | пользователя:                        |         |
| Считыватель                 | Имя контейнера                       |         |
| Aktiv Rutoken lite 0        | 5a85fc46-03e7-4c8d-874c-f9782f805099 |         |
| Реестр                      | ac751cba-818c-4c48-b8dc-7f4081100653 |         |
| Реестр                      | Test_user_CA                         |         |
|                             |                                      |         |
|                             |                                      |         |
| L                           |                                      |         |
|                             | ОК                                   | Отмена  |
|                             |                                      |         |

Рис. З Выбор ключевого контейнера

4. В появившемся окне нажмите кнопку «Установить» (Рис. 4)

| 腔 Сертификаты в і               | контейнере закрытого ключа Х                                      |
|---------------------------------|-------------------------------------------------------------------|
| Сертификат для<br>Просмотрите и | просмотра<br>выберите сертификат                                  |
| Сертификат:                     | 000                                                               |
| Субъект:                        | STREET="ул.Галерная, 20-22, лит.А, 175Н", S=78 г. Санкт-Петербург |
| Поставщик:                      | E=ca_tensor@tensor.ru, OTPH=1027600787994, VHH=007605016030, (    |
| Действителен с:                 | 8 июля 2019 г. 14:54:36                                           |
| Действителен по:                | 8 октября 2020 г. 14:54:36                                        |
| Серийный номер:                 |                                                                   |
|                                 |                                                                   |
|                                 | Установить Свойства                                               |
|                                 | Обзор                                                             |
|                                 | < Назад Готово Отмена                                             |

Рис. 4 Установка сертификата

5. После установки сертификата Вы получите сообщение об успешной установке (Рис. 5).

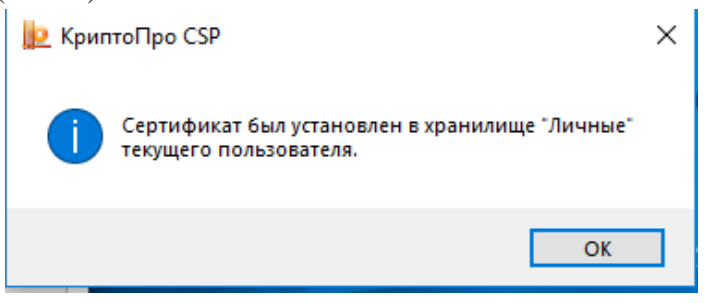

Рис. 5. Сообщение об успешной установке сертификата

6. Закройте окно кнопкой «ОК».

### 3.2.2. Сертификат удостоверяющего центра

После выполнения установки пользовательский сертификат отобразится в личном кабинете (Рис. 6).

Выберите из выпадающего списка сертификат, с помощью которого хотите выполнить авторизацию: Выберите сертификат Не выбрано Не выбрано Тест Егор Волкович – до 09.11.2022 Эрдниев Арслан Цеценович – до 15.12.2022

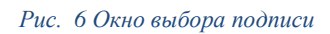

При его выборе система может выдать сообщение «Не удалось создать подпись из-за ошибки: «Цепочка сертификатов обработана, но обработка прервана на корневом сертификате, у которого отсутствует отношение доверия с поставщиком доверия», в случае, если ранее не был установлен сертификат удостоверяющего центра.

В указанном случае для установки сертификата необходимо выполнить следующие действия:

1. В меню «Пуск» выберите «Сертификаты» (Рис. 7).

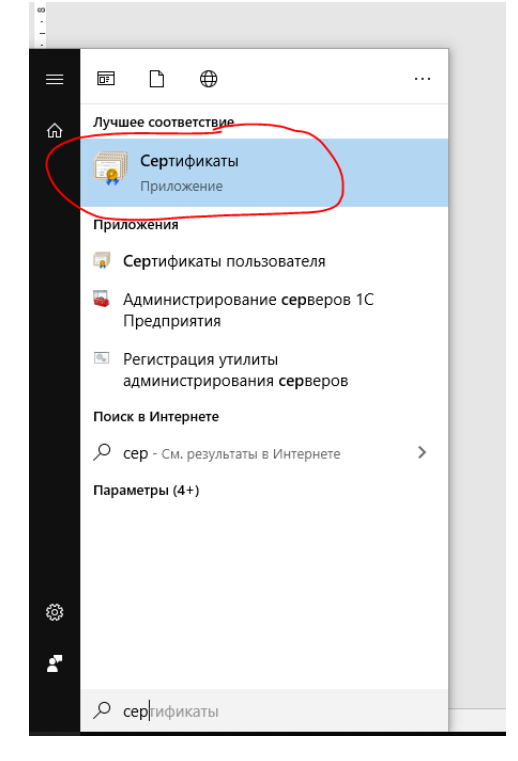

Рис. 7 Выбор вкладки «Сертификаты» в меню «Пуск»

2. В открывшемся окне (Ошибка! Источник ссылки не найден.) перейдите в раздел «Сертификаты – текущий пользователь» –> «Личное» –> «Реестр» –> «Сертификаты». Выберите необходимый сертификат и нажмите кнопку «Открыть» (доступно через правую кнопку мыши).

|                                              | <u></u>    |                        |               |          |            |
|----------------------------------------------|------------|------------------------|---------------|----------|------------|
| छ Сертификаты                                |            |                        |               | -        |            |
| छ Файл Действие Вид Окно Справка             |            |                        |               |          | _ 8 ×      |
| 🗢 🔿  📷 4 🖦 🗙 🖼 🗟 🖬                           |            |                        |               |          |            |
| 🧰 Корень консоли                             | Кому выдан | Кем выдан              | Срок действия | Назначи  | ения       |
| 🗸 🗊 Сертификаты - текущий пользователь       |            | ООО "КОМПАНИЯ "ТЕНЗОР" | 08 10 2020    | Пользо   | ватель слу |
| 🗸 🚞 Личное                                   |            |                        | От            | крыть    |            |
| 🗸 🚞 Реестр                                   |            |                        |               |          |            |
| 🚞 Сертификаты                                |            |                        | Bc            | е задачи | >          |
| > 📫 Доверенные корневые центры сертификации  |            |                        | P.            |          |            |
| > 📫 Доверительные отношения в предприятии    |            |                        | DB            | резать   |            |
| > 📋 Промежуточные центры сертификации        |            |                        | Ко            | пировать |            |
| > 📫 Объект пользователя Active Directory     |            |                        | Уд            | алить    |            |
| > 🚞 Доверенные издатели                      |            |                        | Ca            | - i crea |            |
| > 📔 Сертификаты, к которым нет доверия       |            |                        | CB            | оиства   |            |
| > 📔 Сторонние корневые центры сертификации   |            |                        | Сп            | равка    |            |
| > 🚞 Доверенные лица                          |            |                        |               |          |            |
| > 📔 Поставщики сертификатов проверки подлинн |            |                        |               |          |            |
| > 🧮 Другие пользователи                      |            |                        |               |          |            |
| > Local NonRemovable Certificates            |            |                        |               |          |            |
| > MSIEHistoryJournal                         |            |                        |               |          |            |
| > 🚞 Доверенные корневые сертификаты смарт-ка |            |                        |               |          |            |
| > 🙀 Сертификаты (локальный компьютер)        |            |                        |               |          |            |
|                                              |            |                        |               |          |            |
|                                              |            |                        |               |          |            |
|                                              |            |                        |               |          |            |
| < >                                          | <          |                        |               |          | >          |
| Просмотр сертификата                         |            |                        |               |          |            |

Рис. 8. Выбор необходимого сертификата

В сведениях о сертификате может иметься фраза подтверждающая отсутствие установленного корневого сертификата: «Этот сертификат не удалось проверить, проследив его до доверенного центра сертификации».

3. На вкладке «Путь сертификации» (Рис. 9) видны сертификаты к которым нет доверия (помечены крестиком).

| Общие Состав Путь сертификации Путь сертификации Обр Минкомсвязь России ООО "КОМПАНИЯ "ТЕНЗОР" ООО " Просмотр сертификата | Общие Состав Путь сертификации Путь сертификации Минконсвязь России ООО "КОМПАНИЯ "ТЕНЗОР" ООО " Просмотр сертификата Состояние сертификата: Нет доверия к этому корневому сертификату центра сертификации |
|----------------------------------------------------------------------------------------------------|----------------------------------------------------------------------------------------------------|
| Путь сертификации<br>Минконсвязь России<br>ООО "КОМПАНИЯ "ТЕНЗОР"<br>ООО "                                                | Путь сертификации<br>Минконсвязь России<br>ОО "КОМПАНИЯ "ТЕНЗОР"<br>ОО0 "<br>Просмотр сертификата<br>Состояние сертификата:<br>Нет доверия к этому корневому сертификату центра сертификации               |
| Минкомсвязь России<br>ООО "КОМПАНИЯ "ТЕНЗОР"                                                                              | Минкомсвязь России<br>ООО "КОМПАНИЯ "ТЕНЗОР"<br>С ООО "<br>Просмотр сертификата<br>Состояние сертификата:<br>Нет доверия к этому корневому сертификату центра сертификации                                 |
| Просмотр сертификата                                                                                                    | Просмотр сертификата<br>Состояние сертификата:<br>Нет доверия к этому корневому сертификату центра сертификации                                                                                            |
|                                                                                                    | Состояние сертификата:<br>Нет доверия к этому корневому сертификату центра сертификации                                                                                                    |

Рис. 9. Вкладка «Путь сертификации»

4. Необходимо встать курсором на запись о сертификате, к которому нет доверия, нажать кнопку «Просмотр сертификата» и найти номер требующегося сертификата (Рис. 10).

| 🛺 Сертификат                                                                                                    | ×                                                                                                    |
|----------------------------------------------------------------------------------------------------|----------------------------------------------------------------------------------------------------|
| Общие Состав Путь сертифика                                                                                                    | ции                                                                                                    |
| Показать: <все>                                                                                                    | ~                                                                                                    |
| Поле                                                                                                    | Значение                                                                                                    |
| Версия Серийный номер                                                                                                    | V3<br>4e6d478b26f27d657f768e025                                                                                                    |
| Алгоритм подписи<br>Хэш-алгоритм подписи<br>Издатель<br>Действителен с<br>Действителен по<br>Субъект<br>4e6d478b26f27d657f768e025ce3c | ГОСТ Р 34.11-2012/34.10-20<br>ГОСТ Р 34.11-2012 256 бит<br>Минкомсвязь России, 007710<br>6 июля 2018 г. 15:18:06<br>1 июля 2036 г. 15:18:06<br>Минкомсвазь России 007710 |
| a                                                                                                    | зойства Копировать в файл                                                                                                    |
|                                                                                                    | ОК                                                                                                    |

Рис. 10. Поиск номера необходимого сертификата

5. Это номер для поиска и скачивания сертификата в интернете или у поставщика электронного ключа (Рис. 11).

|                                                                                                |                                                                                                    | 00 |  |
|------------------------------------------------------------------------------------------------|----------------------------------------------------------------------------------------------------|----|--|
| ПАК "Минком                                                                                    | связь России"                                                                                                    |    |  |
| Класс средств Э                                                                                | П: КВ2                                                                                                    |    |  |
| Средства УЦ:                                                                                   | ПАК «Головной УЦ»                                                                                                    |    |  |
| Адрес:                                                                                         | Москва, ул. Тверская, д. 7                                                                                                    |    |  |
| Ключи проверки                                                                                 | ЭП уполномоченных лиц:                                                                                                    |    |  |
| 14                                                                                             |                                                                                                    |    |  |
| идентифин                                                                                      | alop kilova. C254F1B40BD44CB7E00D30B42590F1FEC53C9B00                                                                                                    |    |  |
| Сертификаты                                                                                    | ключа проверки ЭП:                                                                                                    |    |  |
| Сертификаты<br>Кому<br>выдан:                                                                  | атор ключа. С2044 ГВ40Б044СВ7E00D305423901 ГРСС3С9Б00<br>ключа проверки ЭП:<br>СN=Минкомсвязь России, ИНН=007710474375, ОГРН=1047702026701, О=Минкомсвязь России, STREET=улица Тверская,<br>дои 7, L=T. Косква, S=77 Москва, C=RU, E=dfl@minsvyaz.ru                                                                                                    |    |  |
| Сертификаты<br>Сертификаты<br>Кому<br>выдан:<br>Кем<br>выдан:                                  | ключа проверки ЭП:<br>СN=Минкомсвязь России, ИНН=007710474375, ОГРН=1047702026701, О=Минкомсвязь России, STREET=улица Тверская,<br>дом 7, L=г. Москва, S=77 Москва, C=RU, E=dtt@minsvyaz.ru<br>СN=Минкомсвязь России, ИНН=007710474375, ОГРН=1047702026701, О=Минкомсвязь России, STREET='улица Тверская, дом<br>7", L=г. Москва, S=77 Москва, C=RU, E=dtt@minsvyaz.ru                                                                                              |    |  |
| Сертификаты<br>Кому<br>выдан:<br>Кем<br>выдан:<br>Серийный<br>номер:                           | анор ключа, сизия твиовичесв/своизовидзой пресозсовой<br>ключа проверки ЭП:<br>СN=Минкомсвязь России, ИНН=007710474375, ОГРН=1047702026701, О=Минкомсвязь России, STREET=улица Тверская,<br>дом 7, L=т. Москва, S=77 Москва, C=RU, E=dt@minsvyaz.ru<br>CN=Минкомсвязь России, ИНН=007710474375, ОГРН=1047702026701, О=Минкомсвязь России, STREET='улица Тверская, дом<br>7°, L=т. Москва, S=77 Москва, C=RU, E=dt@minsvyaz.ru<br>4E6D478826F27D657F768E025CE3D393   |    |  |
| идентифии<br>Сертификаты<br>Кому<br>выдан:<br>Кем<br>выдан:<br>Серийный<br>номер:<br>Действует | а пор Ключа, С2041 ГВ40Б044СВ72000305423901 ГРЕСССССБО0<br>Ключа проверки ЭП:<br>СN=Минкомсвязь России, ИНН=007710474375, ОГРН=1047702026701, О=Минкомсвязь России, STREET=улица Тверская,<br>дом 7. L=г. Москва, S=77 Москва, C=RU, E=dt@minsvyaz.ru<br>CN=Минкомсвязь России, ИНН=007710474375, ОГРН=1047702026701, О=Минкомсвязь России, STREET='улица Тверская, дом<br>7", L=г. Москва, S=77 Москва, C=RU, E=dt@minsvyaz.ru<br>4E6D478B26F27D657F768E025CE3D333 |    |  |

Рис. 11. Поиск по номеру сертификата ключа в интернете

6. Скачанный файл должен иметь расширение «.cer». При запуске скачанного файла на экране отобразится информация о сертификате (Рис. 12).

| 🗛 Сертификат                                                                                                    | > |
|----------------------------------------------------------------------------------------------------|---|
| Общие Состав Путь сертификации                                                                                                    |   |
| Сведения о сертификате                                                                                                    |   |
| Нет доверия к этому корневому сертификату<br>центра сертификации. Чтобы включить доверие,<br>установите этот сертификат в хранилище<br>доверенных корневых сертификатов центров<br>сертификации. |   |
| Кому выдан: Минкомсвязь России                                                                                                    | _ |
| Кем выдан: Минкомсвязь России                                                                                                    |   |
| <b>Действителен с</b> 06.07.2018 по 01.07.2036                                                                                                    |   |
| Установить сертификат Заявление поставщии                                                                                                    | a |
| C                                                                                                    | ж |

Рис. 12. просмотр сведений о сертификате

7. Нажатие кнопки «Установить сертификат» запускает «Мастер импорта сертификатов» (Рис. 13**Ошибка! Источник ссылки не найден.**). Укажите расположение «Локальный компьютер» и нажмите кнопку «Далее».

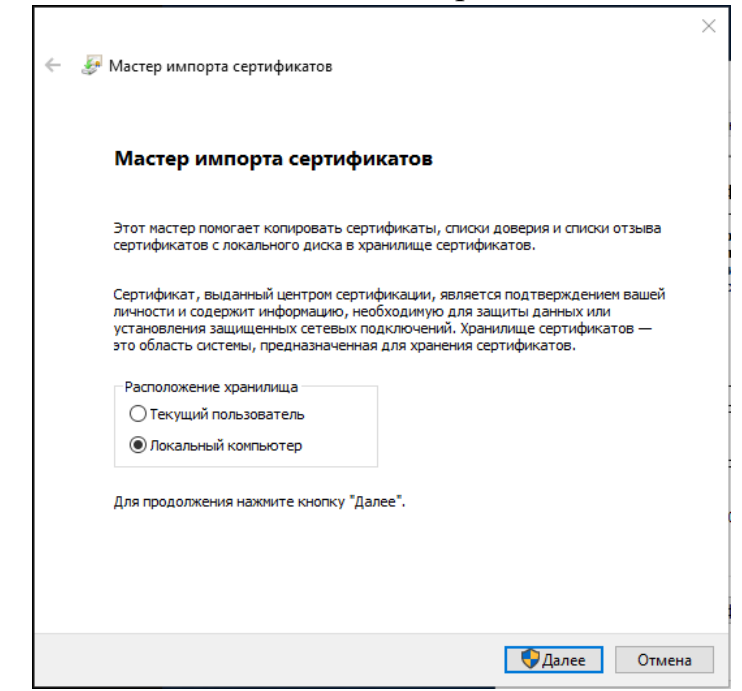

Рис. 13. Запуск мастера импорта сертификатов

8. В окне «Мастер импорта сертификатов» укажите «Поместить все сертификаты в следующее хранилище» и задайте путь «Доверенные корневые центры сертификации» (Рис. 14). Нажмите кнопку «Далее».

|                                                                                                    | ×    |
|----------------------------------------------------------------------------------------------------|------|
| 🗧 🐉 Мастер импорта сертификатов                                                                     |      |
| Хранилище сертификатов                                                                              |      |
| Хранилища сертификатов - это системные области, в которых<br>хранятся сертификаты.                  |      |
| Windows автоматически выберет хранилище, или вы можете указать<br>расположение сертификата вручную. |      |
| О Автоматически выбрать хранилище на основе типа сертификата                                        |      |
| Поместить все сертификаты в следующее хранилище<br>хранилище сертификатов:                          |      |
| Доверенные корневые центры сертификации Обзор                                                       |      |
|                                                                                                    |      |
|                                                                                                    |      |
|                                                                                                    |      |
|                                                                                                    |      |
|                                                                                                    |      |
|                                                                                                    |      |
| Далее От                                                                                            | мена |

Рис. 14. Указание пути для размещения сертификата

9. Подтвердите импорт сертификата кнопкой «Готово» (Рис. 15**Ошибка!** Источник ссылки не найден.).

| 🗲 🛿 Мастер импорта сертификатов                                          | × |
|--------------------------------------------------------------------------|---|
| Завершение мастера импорта сертификатов                                  |   |
| Сертификат будет импортирован после нажатия кнопки "Готово".             |   |
| Были указаны следующие параметры:                                        |   |
| Хранилище сертификатов, выбранное пользователем Доверенные корневые цент |   |
| Содержимое Сертификат                                                    |   |
| <                                                                        |   |
|                                                                          |   |
| Готово Отмена                                                            |   |

Рис. 15. Подтверждение импорта сертификата

- 10.Закройте окно корневого сертификата.
- 11.После выполнения импорта проверьте установку сертификата пользователя для этого повторите шаги 1-3. В сведении о сертификате появится описание предназначения сертификата (Рис. 16).

| <ul> <li>Сертификат</li> <li>Общие Состав Пут</li> </ul> | гь сертификации                                                                                   | ×      |
|----------------------------------------------------------|---------------------------------------------------------------------------------------------------|--------|
| Сведения                                                 | я о сертификате                                                                                   |        |
| Этот сертифика                                           | ат предназначается для:                                                                           |        |
| • Подтвержд<br>идентифика<br>• Защищает<br>• Класс сред  | цает удаленному компьютеру<br>цию вашего компьютера<br>сообщения электронной почты<br>ства ЭП КС1 | ^      |
| • Класс сред<br>• Пользовате                             | ства ЭП КС2<br>ель службы штампов времени                                                         | ~      |
| Кому выдан:                                              | 000 70011011101110111011100                                                                       |        |
| Кем выдан:                                               | ООО "КОМПАНИЯ "ТЕНЗОР"                                                                            |        |
| Действите                                                | <b>лен с</b> 08.07.2019 <b>по</b> 08.10.2020                                                      |        |
| 🣍 Есть закрыти                                           | ый ключ для этого сертификата.                                                                    |        |
| -                                                        | Заявление поста                                                                                   | авщика |
|                                                          |                                                                                                   | ОК     |

Рис. 16. Просмотр сведений о сертификате

После выполнения указанных действий подпись в ЛКК ОТП будет работать корректно.

## 4. РЕГИСТРАЦИЯ В ЛКК ОТП

Регистрация пользователя ЛКК ОТП осуществляется ответственным сотрудником ООО «ОТП ТЭК» после заключения договора с Оператором товарных поставок. Инструкция по заключению договора с Оператором товарных поставок размещена на официальном сайте ООО «ОТП ТЭК» в разделе «Клиентам ОТП» –> «Как стать Клиентом ОТП» по адресу: https://otptek.ru/wp-content/uploads/2022/11/Instruktsiya-po-zaklyucheniyu-dogovora-s-OTP-Nefteprodukty.pdf.

# 5. ВХОД В ЛКК ОТП

После регистрации пользователя в ЛКК ОТП на адрес электронной почты, указанной им в качестве контактной, пользователю придет письмо с реквизитами доступа к ЛКК ОТП.

Для работы с ЛКК ОТП пользователю необходимо перейти на сайт ООО «ОТП ТЭК» по адресу, указанному в письме.

Вход в ЛКК ОТП возможно осуществить на открывшейся странице через форму ввода (Рис. 17) двумя способами:

 посредством ввода логина и пароля, полученных в письме об успешной регистрации;

|                | ОТП ТЭК<br>ратор товарных поставок ТЭК |
|----------------|----------------------------------------|
| Ваш логин      |                                        |
| ati_test       |                                        |
| Ваш пароль     |                                        |
| •••••          |                                        |
|                | Войти                                  |
| Забыли пароль? |                                        |
|                | Альтернативный вход                    |
|                |                                        |

- посредством предоставления УКЭП.

Рис. 17. Форма входа в личный кабинет

В случае успешной аутентификации пользователь перейдет на страницу ЛКК ОТП.

# 6. ОПИСАНИЕ РАЗДЕЛОВ ЛКК ОТП

После успешной идентификации пользователь попадает в интерфейс ЛКК ОТП с доступными разделами.

В левой части экрана отображаются доступные клиенту разделы, а в правой – их содержимое.

### 6.1. Раздел «Сводка»

В данном разделе пользователь видит информационную витрину с основными данными по своему личному кабинету:

Каждый из блоков содержит несколько показателей и ведёт в соответствующий раздел личного кабинета с применением необходимых фильтров.

Общий внешний вид ЛКК ОТП (вкладка «Сводка») представлен на Рис. 18.

|                | Личный кабинет клиента ОТП                                                     | Волкович Егор<br>ТГК-1 ПАО | ⇔ |
|----------------|--------------------------------------------------------------------------------|----------------------------|---|
| Сводка         | Волкович Егор (хранение - Поклажедатель) (хранение - Нефтебаза)<br>ПАО «ТГК-1» |                            |   |
| Карточка       |                                                                                |                            |   |
| клиента        |                                                                                |                            |   |
| Хранение       |                                                                                |                            |   |
| Aparienne      | Бензин (АИ-95)                                                                 |                            |   |
| Нефтебаза      | 2 0<br>Прием<br>(Согласование)                                                 |                            |   |
|                | 0 0                                                                            |                            |   |
|                | Возврат Возврат<br>(Согласовано) (Согласование)                                |                            |   |
|                |                                                                                |                            |   |
| ОТП ТЭК © 2022 |                                                                                |                            |   |

Рис. 18. Раздел «Сводка»

#### **6.2.** Раздел «Карточка Клиента»

В данном разделе пользователь видит основные реквизиты своей организации, сохраненные в Системе учета.

Общий внешний вид ЛКК ОТП (вкладка «Карточка Клиента») представлен на Рис. 19.

|   |                | Личный кабинет клиента ОТП |                                                                                                    |               | Волкович Егор<br>ТГК-1 ПАО | € |
|---|----------------|----------------------------|----------------------------------------------------------------------------------------------------|---------------|----------------------------|---|
|   | Сводка         | Карточка клиента           |                                                                                                    |               |                            |   |
| С | Карточка       | Основные реквизиты         |                                                                                                    |               |                            |   |
|   | Юиента         | Полное наименование        | ИНН                                                                                                    | ОГРН          |                            |   |
|   | Хранение       | ΠΑΟ «TΓK-1»                | 7841312071                                                                                                    | 1057810153400 |                            |   |
|   | Нефтебаза      | КПП                        |                                                                                                    |               |                            |   |
|   |                | /81301001                  |                                                                                                    |               |                            |   |
|   |                |                            |                                                                                                    |               |                            |   |
|   |                |                            |                                                                                                    |               |                            |   |
|   |                |                            |                                                                                                    |               |                            |   |
|   | ОТП ТЭК © 2022 | D 10 . D                   |                                                                                                    |               |                            |   |
|   |                | P110 19 P1                 | (12) $(0)$ $(0)$ |               |                            |   |

#### Рис. 19. Раздел «Карточка Клиента»

#### Раздел «Хранение» **6.3**.

В данном разделе пользователю предоставляется возможность подачи поручений на прием на хранение и возврат с хранения, распоряжений на зачисление на TTC и Возврат с TTC, а также просмотр текущих остатках на TTC и Лицевом счете.

### 6.3.1. . Хранение. Прием на хранение

В данном разделе пользователю предоставляется возможность подачи поручений на прием на хранение, а также просмотра поданных поручений и текущего статуса их исполнения (Рис. 20).

|                                         | Личный кабинет клиента ОТП |                      |                   |              | Волкович Его<br>ТГК-1 ПА | o C> |
|-----------------------------------------|----------------------------|----------------------|-------------------|--------------|--------------------------|------|
| Сводка                                  | Поручение о пр             | иеме Нефтепроду      | уктов на хранение |              |                          |      |
| Карточка клиента                        | + Создать новое поручени   | e                    |                   |              |                          |      |
| Хранение                                | Номер 🗐 Создано 🗐          | Нефтебаза Q          | Номенклатура Q I  | Количество 🗐 | Статус Q =               |      |
| Зачисление на ТТС<br>Списание с ТТС     | # 00000015 17.11.2022      | НФБ Минеральные воды | Бензин (АИ-95-К5) | 15.000 т.    | Исполнено                |      |
| Прием на хранение<br>Возврат с хранения | # 00000014 17.11.2022      | НФБ Минеральные воды | Бензин (АИ-92-К5) | 30.000 т.    | Исполнено                |      |
| ттс                                     | # 00000013 17.11.2022      | НФБ Минеральные воды | Бензин (АИ-95-К5) | 20.000 т.    | Исполнено                |      |
| Лицевые счета                           | # 00000012 03.11.2022      | НФБ Минеральные воды | Бензин (АИ-95-К5) | 1000.000 т.  | Исполнено                |      |
| Нефтебаза                               | # 00000011 27.10.2022      | НФБ Минеральные воды | Бензин (АИ-95-К5) | 50.000 т.    | Исполнено                |      |
|                                         | # 00000010 27.10.2022      | НФБ Минеральные воды | Бензин (АИ-95-К5) | 1.000 т.     | Исполнено                |      |
| ОТП ТЭК © 2022                          | # 0000009 25.10.2022       | НФБ Минеральные воды | Бензин (АИ-95-К5) | 3.000 т.     | Отказ в                  |      |

Рис. 20. Раздел «Хранение» - «Прием на хранение»

Для подачи нового поручения необходимо нажать кнопку «Создать новое поручение», заполнить поля открывшейся формы(Рис. 21).

| Создание нового поручения    | × |   |
|------------------------------|---|---|
| Нефтебаза                    | , |   |
| НФБ Минеральные воды         | • |   |
| Номенклатура                 |   | 5 |
| Бензин (АИ-95-К5)<br>2       | • | 5 |
| Объем                        |   |   |
| 2                            |   | 5 |
|                              |   |   |
| Отмена Подписать и отправить |   | Z |
|                              |   |   |

Рис. 21. Форма создания нового поручения

При нажатии кнопки «Подписать и отправить» введенные данные подпишутся УКЭП и направятся для последующего согласования и исполнения.

### 6.3.2. . Хранение. Возврат с хранения

В данном разделе пользователю предоставляется возможность подачи поручений на возврат с хранения, а также просмотра поданных поручений и текущего статуса их исполнения (Рис. 22).

|                                     | Личный кабинет клиента ОТП                 |                                |                | Волкович Егор<br>ТГК-1 ПАО | G |
|-------------------------------------|--------------------------------------------|--------------------------------|----------------|----------------------------|---|
| Сводка                              | Поручения о возврате Нефтег                | родуктов с хранения            |                |                            |   |
| Карточка клиента                    | + Создать новое поручение                  |                                |                |                            |   |
| Хранение<br>Зачисление на ТТС       | Номер =, Создано =, Нефтебаза Q            | Номенклатура Q, Количество =   | Дата<br>вывоза | न्द्र Статус Q न्द्        |   |
| Списание с ТТС<br>Прием на хранение | # 00000003 17.11.2022 НФБ Минеральные воды | Бензин (АИ-95-К5) 52.000 т.    | 24.11.2022     | Исполнено                  |   |
| Возврат с хранения<br>ТТС           | # 00000002 01.11.2022 НФБ Минеральные воды | Бензин (АИ-95-К5) 10000.000 т. | -              | Отказ в<br>исполнении      |   |
| Лицевые счета                       | # 00000001 26.10.2022 НФБ Минеральные воды | Бензин (АИ-92-К5) 0.100 т.     | 27.10.2022     | Исполнено                  |   |
| Нефтебаза                           |                                            |                                |                | Всего элементов: 3         |   |
|                                     |                                            |                                |                |                            |   |
| ОТП ТЭК © 2022                      |                                            |                                |                |                            |   |

Рис. 22. Раздел «Хранение» - «Возврат с хранения»

Для подачи нового поручения необходимо нажать кнопку «Создать новое поручение», заполнить поля открывшейся формы(Рис. 23).

| Нефтебаза                                                                                    |   |
|----------------------------------------------------------------------------------------------|---|
| НФБ Минеральные воды                                                                         | • |
| Номенклатура                                                                                 |   |
| Бензин (АИ-95-К5)                                                                            | • |
| Количество, т.                                                                               |   |
| Введите количество                                                                           |   |
|                                                                                              |   |
| Доступное количество: 1000.000 т.                                                            |   |
| Доступное количество: 1000.000 т.<br>С отпуском в автотранспорт                              |   |
| Доступное количество: 1000.000 т.<br>С отпуском в автотранспорт<br>Дата вывоза               |   |
| Доступное количество: 1000.000 т.<br>С отпуском в автотранспорт<br>Дата вывоза<br>24.11.2022 | E |
| Доступное количество: 1000.000 т.<br>С отпуском в автотранспорт<br>Дата вывоза<br>24.11.2022 | C |
| Доступное количество: 1000.000 т.<br>С отпуском в автотранспорт<br>Дата вывоза<br>24.11.2022 |   |

Рис. 23. Форма создания нового поручения

При нажатии кнопки «Подписать и отправить» введенные данные УКЭП и направятся для последующего согласования подпишутся И исполнения.

### 6.3.3. . Хранение. Зачисление на ТТС

В данном разделе пользователю предоставляется возможность подачи распоряжений на зачисление товара на ТТС, а также просмотра поданных распоряжений и текущего статуса их исполнения (Рис. 24).

|                                         | Личный кабинет клиента ОТП |                      |                   |              | Волкович Еге<br>ТГК-1 П/ |  |
|-----------------------------------------|----------------------------|----------------------|-------------------|--------------|--------------------------|--|
| Сводка                                  | Распоряжения               | на зачисление Тов    | ара на ТТС        |              |                          |  |
| Карточка клиента                        | + Создать новое распоря.   | жение                |                   |              |                          |  |
| Хранение                                | Номер 🖘 Создано 🖘          | Нефтебаза Q          | Номенклатура Q    | Количество 🖘 | Статус 🔍 🖘               |  |
| Списание с ТТС                          | # 00000019 17.11.2022      | НФБ Минеральные воды | Бензин (АИ-95-К5) | 50.000 т.    | Исполнено                |  |
| Прием на хранение<br>Возврат с хранения | # 00000018 17.11.2022      | НФБ Минеральные воды | Бензин (АИ-92-К5) | 3.000 т.     | Исполнено                |  |
| ТТС<br>Лицевые счета                    | # 00000017 03.11.2022      | НФБ Минеральные воды | Бензин (АИ-95-К5) | 100.000 т.   | Отказ в<br>исполнении    |  |
| Нефтебаза                               | # 00000016 26.10.2022      | НФБ Минеральные воды | Бензин (АИ-95-К5) | 1.000 т.     | Исполнено                |  |
| ·                                       | # 00000015 25.10.2022      | НФБ Минеральные воды | Бензин (АИ-95-К5) | 50.000 т.    | Отказ в<br>исполнении    |  |
| ОТП ТЭК © 2022                          | # 00000014 25.10.2022      | НФБ Минеральные воды | Бензин (АИ-92-К5) | 3.000 т.     | Исполнено                |  |

Рис. 24. Раздел «Хранение» - «Зачисление на ТТС»

Для подачи нового поручения необходимо нажать кнопку «Создать новое распоряжение», заполнить поля открывшейся формы(Рис. 25).

| Создание нового распоряжения      | × |
|-----------------------------------|---|
| Нефтебаза                         |   |
| НФБ Минеральные воды              | • |
| Номенклатура                      |   |
| Бензин (АИ-95-К5)                 | • |
| Количество, т.<br>10.333          |   |
| Доступное количество: 1000.000 т. |   |
|                                   |   |
| Отмена Подписать и отправить      |   |

Рис. 25. Форма создания нового распоряжения

При нажатии кнопки «Подписать и отправить» введенные данные подпишутся УКЭП и направятся для последующего согласования и исполнения.

### 6.3.4. . Хранение. Возврат с ТТС

В данном разделе пользователю предоставляется возможность подачи распоряжений на зачисление товара на ТТС, а также просмотра поданных распоряжений и текущего статуса их исполнения (Рис. 26).

| Личный кабинет клиента ОТП | I                                                                                                    |                                                                                                    |                                                                                                    | Волкович Егор<br>ТГК-1 ПАО                                                                                                    | e                                                                                                    |
|----------------------------|----------------------------------------------------------------------------------------------------|----------------------------------------------------------------------------------------------------|----------------------------------------------------------------------------------------------------|----------------------------------------------------------------------------------------------------|----------------------------------------------------------------------------------------------------|
| Распоряжения               | на списание Товар                                                                                                    | a c TTC                                                                                                    |                                                                                                    |                                                                                                    |                                                                                                    |
| + Создать новое распоря    | ажение                                                                                                    |                                                                                                    |                                                                                                    |                                                                                                    |                                                                                                    |
| Номер 🗐 Создано 🗐          | ; Нефтебаза Q                                                                                                    | Номенклатура Q                                                                                                    | Количество 🖘                                                                                                    | Статус Q न्                                                                                                    |                                                                                                    |
| # 00000002 17.11.2022      | НФБ Минеральные воды                                                                                                    | Бензин (АИ-95-К5)                                                                                                    | 16.000 т.                                                                                                    | Исполнено                                                                                                    |                                                                                                    |
| # 00000001 26.10.2022      | НФБ Минеральные воды                                                                                                    | Бензин (АИ-92-К5)                                                                                                    | 1.110 т.                                                                                                    | Исполнено                                                                                                    |                                                                                                    |
|                            |                                                                                                    |                                                                                                    |                                                                                                    | Всего элементов: 2                                                                                                    |                                                                                                    |
|                            |                                                                                                    |                                                                                                    |                                                                                                    |                                                                                                    |                                                                                                    |
|                            |                                                                                                    |                                                                                                    |                                                                                                    |                                                                                                    |                                                                                                    |
|                            | Личный кабинет клиента ОТГ<br>Распоряжения<br>+ Создать новое распоря<br>Номер = Создано =<br># 00000002 17.11.2022<br># 00000001 26.10.2022 | Личный кабинет клиента ОТП<br>Распоряжения на списание Товаря<br>• Создать новое распоряжение<br>Номер = Создано = Нефтебаза Q<br># 00000002 17.11.2022 НФБ Минеральные воды<br># 00000001 26.10.2022 НФБ Минеральные воды | Личный кабинет клиента ОТП<br>Распоряжения на списание Товара с ТТС<br>• Создать новое распоряжение<br>Номер = Создано =, Нефтебаза Q Номенклатура Q<br># 00000002 17.11.2022 НФБ Минеральные воды Бензин (АИ-95-К5)<br># 00000001 26.10.2022 НФБ Минеральные воды Бензин (АИ-92-К5) | Личный кабинет клиента ОТП<br>Распоряжения на списание Товара с ТТС<br>с оздать новое распоряжение<br>Номер = Создано =, Нефтебаза Q Номенклатура Q Количество =,<br># 00000002 17.11.2022 НФБ Минеральные воды Бензин (АИ-95-К5) 16.000 т.<br># 00000001 26.10.2022 НФБ Минеральные воды Бензин (АИ-92-К5) 1.110 т. | линый кабинет клиета ОТП<br>Содать новвое распоряжения<br>номер т, Создано т, Нефтебаза Q Номенклатура Q Количество т, Статус Q т,<br># 00000001 12.11.2022 НФБ Минеральные воды Бензин (АИ-92-К5) 1.000 т. Исполнено<br>Всего элементов: 2 |

Для подачи нового поручения необходимо нажать кнопку «Создать новое распоряжение», заполнить поля открывшейся формы(Рис. 27).

| Создание нового распоряжения          | $\times$ |
|---------------------------------------|----------|
| Нефтебаза<br>НФБ Минеральные волы     | •        |
| Номенклатура<br>Бензин (АИ-95-К5)     |          |
| Количество, т.                        |          |
| 10<br>Доступное количество: 36.000 т. | Ç        |
| Отмена Подписать и отправить          |          |

Рис. 27. Форма создания нового распоряжения

При нажатии кнопки «Подписать и отправить» введенные данные подпишутся УКЭП и направятся для последующего согласования и исполнения.

### 6.3.5. . Хранение. ТТС

В данном разделе пользователю отображается текущий баланс его ТТС в разрезе нефтебаз и номенклатур (Рис. 28).

|                                                           | Личный кабинет кли               | ента ОТП          |                                    |                   |                    | Волкович Егор<br>ТГК-1 ПАС | 6 |
|-----------------------------------------------------------|----------------------------------|-------------------|------------------------------------|-------------------|--------------------|----------------------------|---|
| Сводка                                                    | <b>ТТС – Хран</b><br>пао «тгк-1» | Нение Активный    |                                    |                   |                    |                            |   |
| Карточка клиента                                          | Основные рек                     | визиты            |                                    |                   |                    |                            |   |
| Хранение<br>Зачисление на ТТС                             | Номер ТТС<br>ТТС0000001          |                   | Номер регистра в КО<br>Реестр00001 |                   | Статус<br>Активный |                            |   |
| Списание с ГГС<br>Прием на хранение<br>Возврат с хранения | Баланс TTC                       |                   |                                    |                   |                    |                            |   |
| Лицевые счета                                             | ттс                              | Нефтебаза Q       |                                    | Номенклатура Q    |                    | Количество 🖘               |   |
| Нефтебаза                                                 | TTC0000001                       | НФБ Минеральные в | воды                               | Бензин (АИ-95-К5) |                    | 36.000 т.                  |   |
|                                                           | TTC0000001                       | НФБ Минеральные в | воды                               | Бензин (АИ-92-К5) |                    | 4.890 т.                   |   |
| ОТП ТЭК © 2022                                            |                                  |                   |                                    |                   |                    | Всего элементов: 2         |   |

Рис. 28. Раздел «Хранение» - «ТТС»

### 6.3.6. . Хранение. Лицевые счета

В данном разделе пользователю отображается текущий баланс его Лицевого счета в разрезе нефтебаз и номенклатур (Рис. 29Рис. 28).

|                                     | Личный кабинет клие | Волкович Его<br>ТГК-1 ПА |                   |                    |  |
|-------------------------------------|---------------------|--------------------------|-------------------|--------------------|--|
| Сводка                              | Лицевые с           | чета                     |                   |                    |  |
| Карточка клиента                    | Баланс              |                          |                   |                    |  |
| Хранение                            |                     |                          |                   |                    |  |
| Зачисление на ТТС<br>Списание с ТТС | Лицевой счет        | Нефтебаза Q              | Номенклатура Q    | Количество 🖘       |  |
| Прием на хранение                   | ЛС_0000001          | НФБ Минеральные воды     | Бензин (АИ-95-К5) | 1000.000 т.        |  |
| Возврат с хранения<br>ТТС           | ЛС_0000001          | НФБ Минеральные воды     | Бензин (АИ-92-К5) | 30.010 т.          |  |
| Лицевые счета                       |                     |                          |                   | Всего элементов: 2 |  |
| Нефтебаза                           |                     |                          |                   |                    |  |
|                                     |                     |                          |                   |                    |  |
|                                     |                     |                          |                   |                    |  |
| ОТП ТЭК © 2022                      |                     |                          |                   |                    |  |

## 6.4. Раздел «Нефтебаза»

В данном разделе сотруднику нефтебазы предоставляется возможность согласования поручений о приеме на хранение и возврате с хранения, поданных на соответствующую нефтебазу.

### 6.4.1. . Согласования поручений о приеме на хранение

В данном разделе пользователю предоставляется возможность согласования или несогласования поданных клиентами поручений о приеме на хранение (Рис. 30).

| ← → C 🔒 Ik4.otptek.ru/oil-dep | ot/increase-storage                                                                                                    | ie 🛧 急 📕 🛊 🖬 😩 :                            | :        |
|-------------------------------|----------------------------------------------------------------------------------------------------|---------------------------------------------|----------|
|                               | Личный кабинет клиента ОТП                                                                                                    | Муринцев Никита Андреевич<br>ГНП СЕТЬ ООО С | <b>}</b> |
| Сводка                        | Поручения о приеме Нефтепродуктов на хранение                                                                                                    |                                             |          |
| Карточка клиента              | Номер 🖘 Создано 🖘 Клиент Q. Нефтебаза Q. Н                                                                                                    | Чоменклатура 🔍 Количество 🖘                 |          |
| Нефтебаза<br>Прием<br>Возврат | ✓         ×         # 00000007         07-11-2022         ООО «ГАЗПРОМ<br>ГНП ПРОДАЖИ»         Ставропольская НФБ №12<br>Ставропольский край, Минеральные воды, у         Е | зензин (АИ-95-К5) — 10.000 т.               |          |
| boobrai                       |                                                                                                    | Всего элементов: 1                          |          |
|                               |                                                                                                    |                                             |          |
| ОТП ТЭК © 2022                |                                                                                                    |                                             |          |

Рис. 30. Раздел «Нефтебаза» - «Прием»

Нажатие на кнопку подтверждает возможность приема на хранение, а на кнопку е е невозможность.

После выполнения процедуры согласования поручение пропадает из списка.

## 6.4.2. . Согласования поручений о возврате с хранения

В данном разделе пользователю предоставляется возможность согласования или несогласования поданных клиентами поручений о возврате с хранения (Рис. 31).

| ÷ | → C iii lk4.otptek.ru/oii-depot/decrea | ase-storage                                                                                                    | @ ☆         | 8 📕 🛪 🖬 🛎                       | ê 1 |
|---|----------------------------------------|----------------------------------------------------------------------------------------------------|-------------|---------------------------------|-----|
|   |                                        | Личный кабинет клиента ОТП                                                                                                    | Муринцев Ні | икита Андреевич<br>ГНП СЕТЬ 000 | G   |
|   | Сводка                                 | Поручения о возврате Нефтепродуктов с хранения                                                                                                    |             |                                 |     |
|   | Карточка клиента                       | Номер 🖘 Создано 🖘 Кличент Q. Нефтебаза Q. Номенклатура Q. Количество 🖘 Ді                                                                                                    | ата вывоза  | 74                              |     |
|   | Нефтебаза<br>Прием<br>Возврат          | V         # 00000004         07-11-2022         ООО «ГАЗПРОМ ГНП<br>ПРОДАЖИ»         Ставропольския НФБ №12<br>Ставропольския край, Минеральные воды, у_         Бенаин (АИ-95-К5)         10.000 г.         10 | D-11-2022   |                                 |     |
|   | 5000101                                |                                                                                                    | Bcero       | элементов: 1                    |     |
|   | 0TH T3K © 2022                         |                                                                                                    |             |                                 |     |
|   |                                        | Рис. 31. Раздел «Нефтебаза» - «Возврат»                                                                                                    |             |                                 |     |
|   |                                        |                                                                                                    |             |                                 |     |

Нажатие на кнопку подтверждает возможность возврата с хранения, а на кнопку ее невозможность.

После выполнения процедуры согласования поручение пропадает из списка.